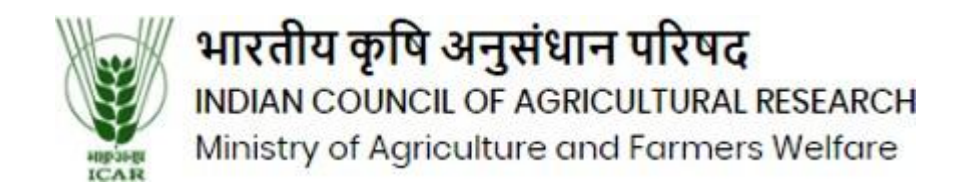

Click on the link (<u>https://icaradmission.in/</u>) using the latest version of the Google Chrome browser. After clicking the link, you will see the university website as shown in the screenshot below.

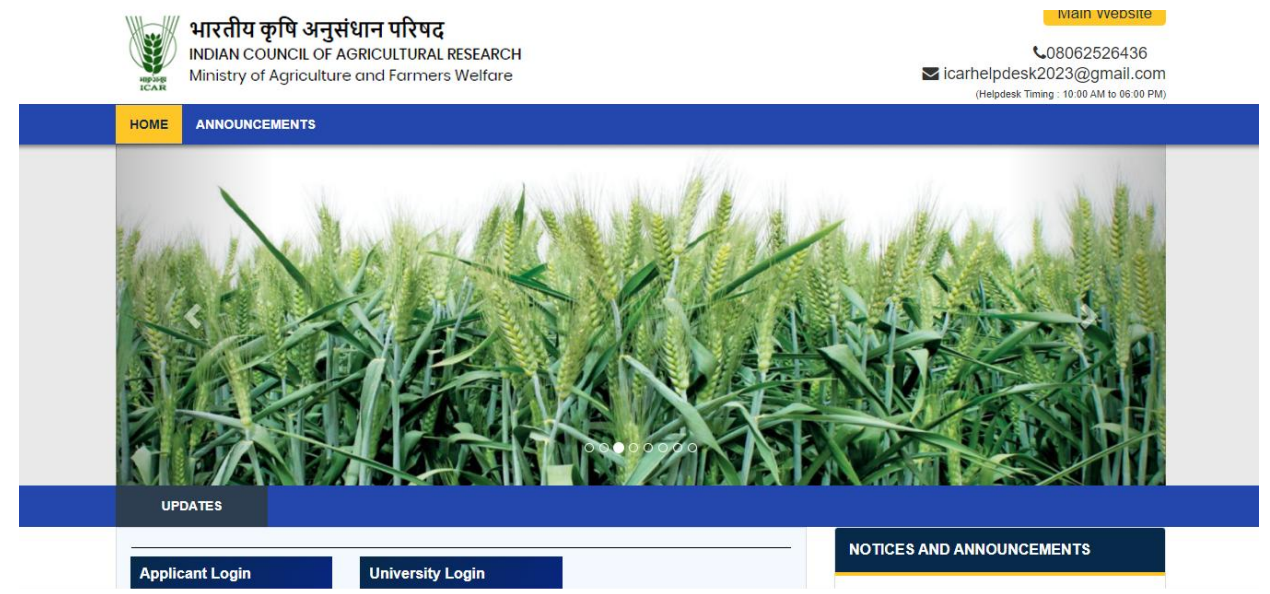

## Now scroll down and click on the "Applicant Login" button.

|                                                    |                                                 |               | NOTICES AND ANNOUNCEME | INTS |
|----------------------------------------------------|-------------------------------------------------|---------------|------------------------|------|
| Applicant Login                                    | University Login                                |               |                        |      |
| Click here                                         | Click here                                      |               |                        |      |
|                                                    |                                                 |               |                        |      |
|                                                    |                                                 |               |                        |      |
| Apply For Counselling : A                          | Academic Session 2024-25                        |               |                        |      |
| Apply For Counselling : A                          | Academic Session 2024-25<br>Counseling Bulletin | Miscellaneous |                        |      |
| Apply For Counselling : A<br>Information Bulltetin | Academic Session 2024-25<br>Counseling Bulletin | Miscellaneous |                        |      |

| elcome to Indian Council of Agricultural Research                                                                                                    |                |
|----------------------------------------------------------------------------------------------------|----------------|
| UICK TIPS                                                                                                    |                |
| IMPORTANT INSTRUCTIONS FOR CANDIDATES                                                                                                    | LOGIN          |
| <ul> <li>Please click on the Sign-In button to log in to the Portal using your registered email ID &amp; password.</li> <li>User credentials have been shared over registered email.</li> </ul> |                |
|                                                                                                    | Existing user? |

## Now, there will be a "Sign In" button on the right side; click on it

## Please enter your username and password, and then press the "Submit" button.

| ICAR<br>elcome to Indian Council of Agricultural F       | SIGN IN ×                      |                             |
|----------------------------------------------------------|--------------------------------|-----------------------------|
| UICK TIPS                                                | Login ID                       |                             |
|                                                          | Password                       |                             |
| IMPORTANT INSTRUCTIONS FOR CANDIDAT                      | ES                             | LOGIN                       |
| Please click on the Sign-In button to lo                 | I Remember me Forgot Password? |                             |
| <ul> <li>User credentials have been shared ov</li> </ul> | Submit                         |                             |
|                                                          |                                | Existing user?              |
|                                                          |                                | Sign In                     |
|                                                          |                                | Forgot Password? Click Here |
|                                                          |                                | Forgot Password? Click H    |
|                                                          |                                |                             |

Click on the Allotment Letter and download your allotment letter

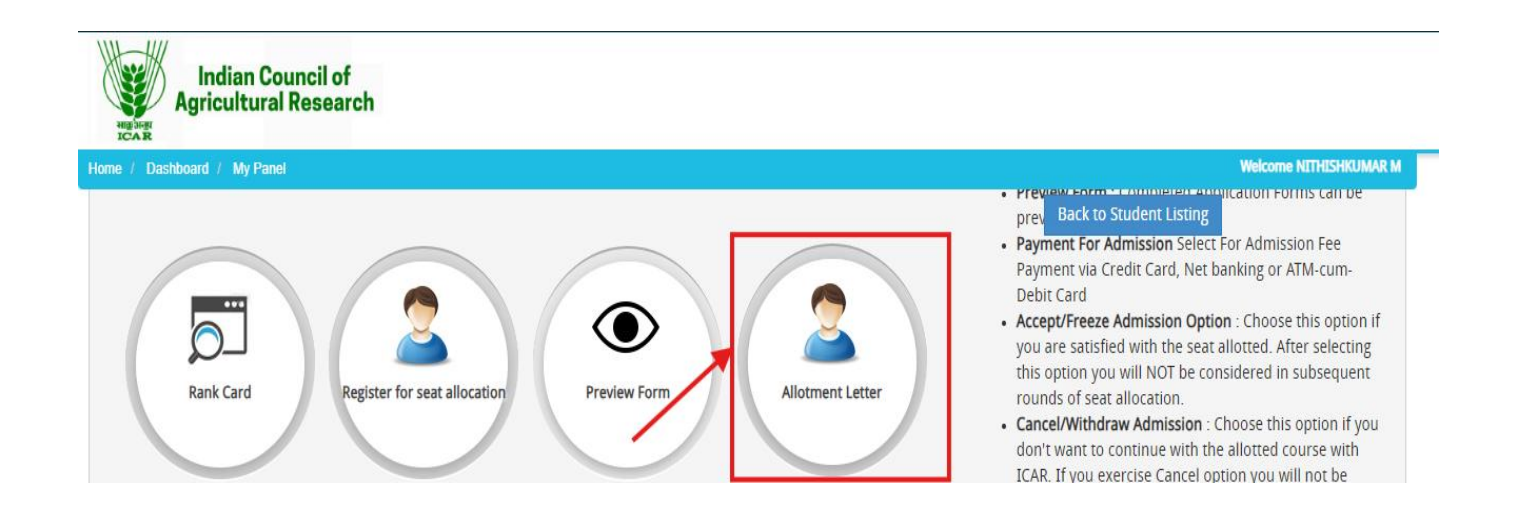

Now you will see a dashboard, click on "Register For Seat Allocation". for document upload

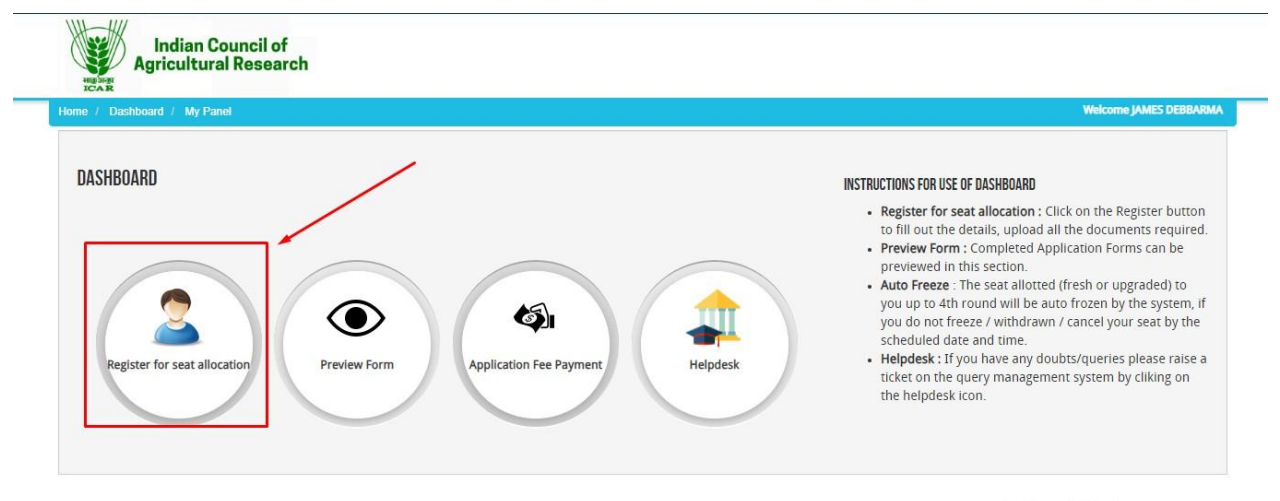

Activate Windows

Please click on the "Edit" button (red mark) and upload your required document and proceed and submit

| e / Dash                       | board / My Application                   |                            |                   |                    |            | Wel                | Icome NITHISHKU |
|--------------------------------|------------------------------------------|----------------------------|-------------------|--------------------|------------|--------------------|-----------------|
|                                |                                          |                            |                   |                    | Back t     | to Student Listing |                 |
|                                |                                          |                            |                   |                    |            |                    |                 |
| AY APPL                        | ICATION(S)                               |                            |                   |                    |            |                    |                 |
| <b>IY APPL</b><br>. Status o   | CATION(S)<br>Application(s) you have ap  | pplied for:                |                   |                    |            |                    |                 |
| NY APPL<br>. Status o<br>SL NO | ICATION(S)<br>Application(s) you have ap | pplied for:<br>COURSE NAME | Faculty/Institute | APPLICATION STATUS | PAYMENT ID | edit/view          | DELETE          |

After uploading your document, your allotted university will review and verify it. If the university verifies your document, you will be eligible to pay the seat acceptance fee

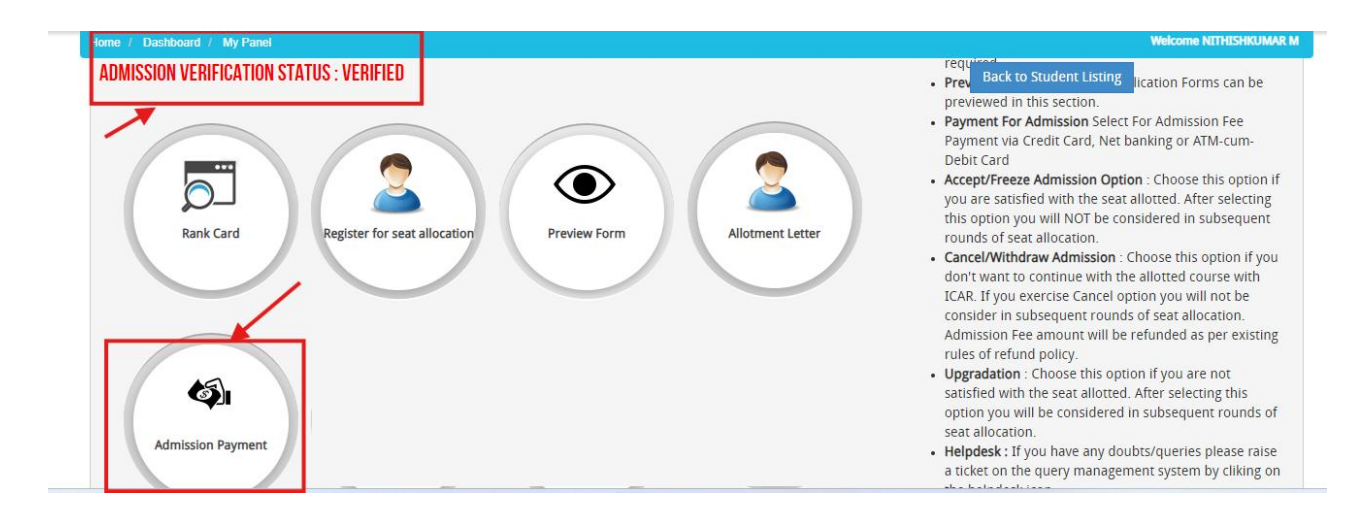

Now, if you pay the seat acceptance fee, the options to Accept/Freeze Admission, Cancel/Withdraw Admission, and Upgrade will be displayed on your dashboard. You have choose the any one option.

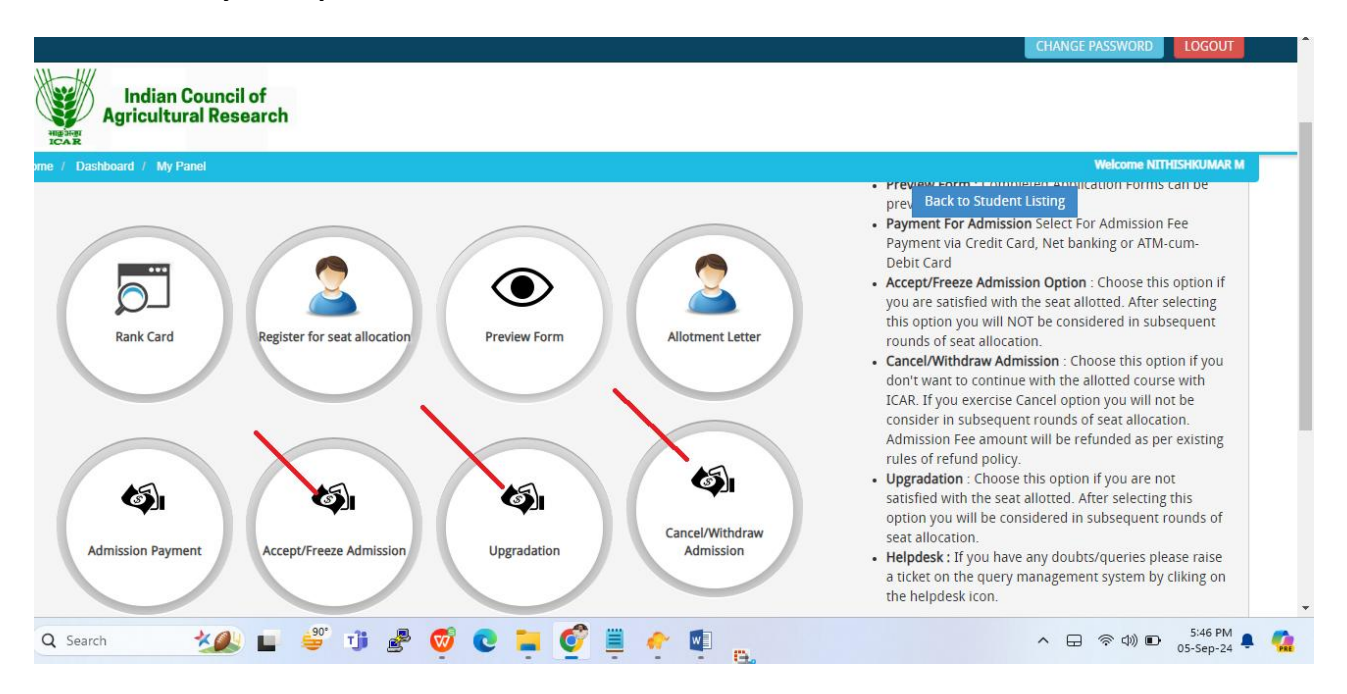

Click on the icon and follow the steps for Accept/Freeze Admission, Cancel/Withdraw Admission, or Upgrading

|                                                                                                    |                  |                              |                                                                        |             |                        | CHANGE PASSWORD LOGOUT                                                                                                    |  |  |
|----------------------------------------------------------------------------------------------------|------------------|------------------------------|------------------------------------------------------------------------|-------------|------------------------|----------------------------------------------------------------------------------------------------|--|--|
| Indian Council of<br>Agricultural Research                                                                     |                  |                              |                                                                        |             |                        |                                                                                                    |  |  |
| Home / Dashboard /                                                                                             | Application(s)   | to Freeze Seat               |                                                                        |             |                        | Welcome                                                                                                    |  |  |
|                                                                                                    |                  |                              |                                                                        |             |                        | Back to Student Listing                                                                                                    |  |  |
| LIST OF ALLOCATION IS GIVEN BELOW . CHOOSE ONLY ONE OF THE ALLOCATION FOR WHICH YOU WANT TO PAY ADMISSION FEE: |                  |                              |                                                                        |             |                        |                                                                                                    |  |  |
| ApplicationID                                                                                                  | Alloted<br>Quota | Application / Course<br>Name | College Name                                                           | Amount      | Payment<br>Type/Status | Freeze Admission                                                                                                    |  |  |
| UG000247454101                                                                                                 | UR               | B.Sc. (Hons.)<br>Agriculture | Tamil Nadu Agricultural University, Coimbatore-641<br>003 (Tamil Nadu) | Rs.<br>1.00 | Paid                   | Freeze My Seat / Send OTP Terr Your OTP NOTE: 1. You will receive your OTP on your Registered EMAIL ID only. 2. Freezing disasts is subject to Final verification of documents (if still |  |  |